# 在RV016 VPN路由器上设置VPN客户端访问和证书管理

### 目标

VPN是虚拟专用网络。它允许数据通过互联网传输,而不允许公众访问。这会提高安全性,因为只有通过VPN客户端访问页面添加的人员才允许访问此网络。

本文档说明如何在RV016上设置VPN客户端并管理VPN安全证书。

## 适用设备

·RV016

### VPN客户端访问

步骤1.在RV016 10/100 16-Port VPN路由器上,选择VPN > VPN Client Access。

| VPN Client Access                      |                            |
|----------------------------------------|----------------------------|
| Username :                             | username1                  |
| New Password :                         | •••••                      |
| Confirm New Password :                 | •••••                      |
| Allow Password Change :                | Yes O No                   |
| Active :                               | Add to list                |
| username=>Active                       |                            |
|                                        | Delete Add New             |
| Certificate Management                 |                            |
| Generate New Certificate :             | Generate                   |
| Export Certificate for Administrator : | Export for Admin           |
| Export Certificate for Client :        | Export for Client          |
| Import Certificate :                   | Choose File No file chosen |
|                                        | Import                     |
| Existing Certificate :                 | RV016_0405_0014.pem        |
| Save Cancel                            |                            |

步骤2.在Username字段中输入要添加到VPN网络的用户的名称。

| Username :              | username1 |             |
|-------------------------|-----------|-------------|
| New Password :          | •••••     |             |
| Confirm New Password :  | •••••     |             |
| Allow Password Change : | 🖲 Yes 🗢 N | 0           |
| Active :                |           |             |
|                         |           | Add to list |
| username=>Active        |           |             |
|                         |           |             |

步骤3.在New Password和Confirm New Password字段中输入要分配新用户的密码。

| VPN Client Access                   |                 |                |
|-------------------------------------|-----------------|----------------|
| Username :                          | username1       |                |
| New Password :                      |                 |                |
| Confirm New Password :              |                 |                |
| Allow Password Change :<br>Active : | ◉ Yes ◯ No<br>V | )              |
|                                     |                 | Add to list    |
| username=>Active                    |                 |                |
|                                     |                 | Delete Add New |

步骤4.单击"是**"或**"否**"单**选按钮,允许或禁止新用户更改其密码。

步骤5.单击"活动"**复选框**,将新用户分类为活动用户。

| Username :              | username1 |             |
|-------------------------|-----------|-------------|
| New Password :          |           |             |
| Confirm New Password :  |           |             |
| Allow Password Change : | Yes O No  |             |
| Active :                |           | Add to list |
|                         |           |             |

步骤6.单击Add to list确认用户。

| VPN Client Access       |            |                |
|-------------------------|------------|----------------|
| Username :              | username   |                |
| New Password :          |            |                |
| Confirm New Password :  |            |                |
| Allow Password Change : | 🛇 Yes 🔍 No |                |
| Active :                |            | Update         |
| username=>Active        |            |                |
|                         |            | Delete Add New |

步骤7.单击现有用户更新其信息、删除其帐户或添加新用户。 **注意:**分别单**击Update、Delete**和Add New User以完成上述任务。

步骤8.单击"保**存"**。

## 证书管理

| VPN Client Access                      |                            |
|----------------------------------------|----------------------------|
| Username :                             | username1                  |
| New Password :                         | •••••                      |
| Confirm New Password :                 | •••••                      |
| Allow Password Change :                | Yes O No                   |
| Active :                               |                            |
|                                        | Add to list                |
| username=>Active                       |                            |
|                                        |                            |
|                                        | Delete Add New             |
| Certificate Management                 |                            |
| Generate New Certificate :             | Generate                   |
| Expert Certificate for Administrator : | Export for Admin           |
| Export Certificate for Auministrator . | Exportior Admin            |
| Export Certificate for Client :        | Export for Client          |
| Import Certificate :                   | Choose File No file chosen |
|                                        |                            |
|                                        | Import                     |
| Existing Certificate :                 | RV016_0405_0014.pem        |
| Save Cancel                            |                            |

步骤1.单击Generate生成新的VPN证书。 注意:这将从网络中删除所有现有用户。

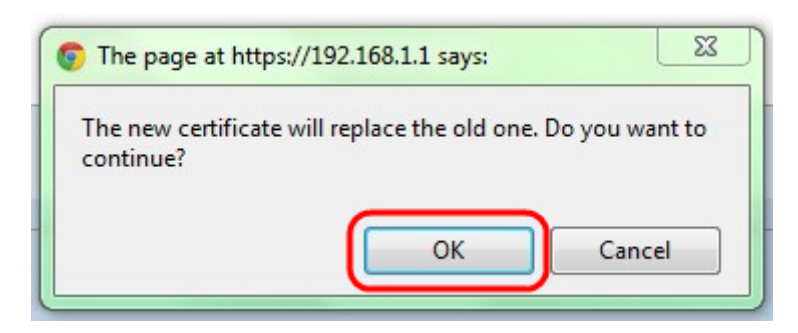

步骤2.单击"**确定**"继续。

| Certificate Management<br>Generate New Certificate : | Generate                   |
|------------------------------------------------------|----------------------------|
| Export Certificate for Administrator :               | Export for Admin           |
| Export Certificate for Client :                      | Export for Client          |
| Import Certificate :                                 | Choose File No file chosen |
|                                                      | Import                     |
| Existing Certificate :                               | RV016_0405_0014.pem        |
| Save Cancel                                          |                            |

步骤3.单击Export for Admin以将证书副本导出为备份文件。单击下载栏中的文件以打开"文件 下*载"*窗口。

**注意:**如果重置RV016,请确保将证书副本导出到安全、易于访问的位置。

步骤4.输入描述性文件名并单击"保**存"**;然后单击关闭退出"文件下载"窗口。

| Certificate Management<br>Generate New Certificate : | Generate                   |
|------------------------------------------------------|----------------------------|
| Export Certificate for Administrator :               | Export for Admin           |
| Export Certificate for Client :                      | Export for Client          |
| Import Certificate :                                 | Choose File No file chosen |
|                                                      | Import                     |
| Existing Certificate :                               | RV016_0405_0014.pem        |
| Save Cancel                                          |                            |

步骤5.单击Export for Client以保存可提供给VPN客户端的文件。"文件下载"窗口打开。

步骤6.输入描述性文件名并单击"保**存"**;然后单击关闭退出"文件下载"窗口。

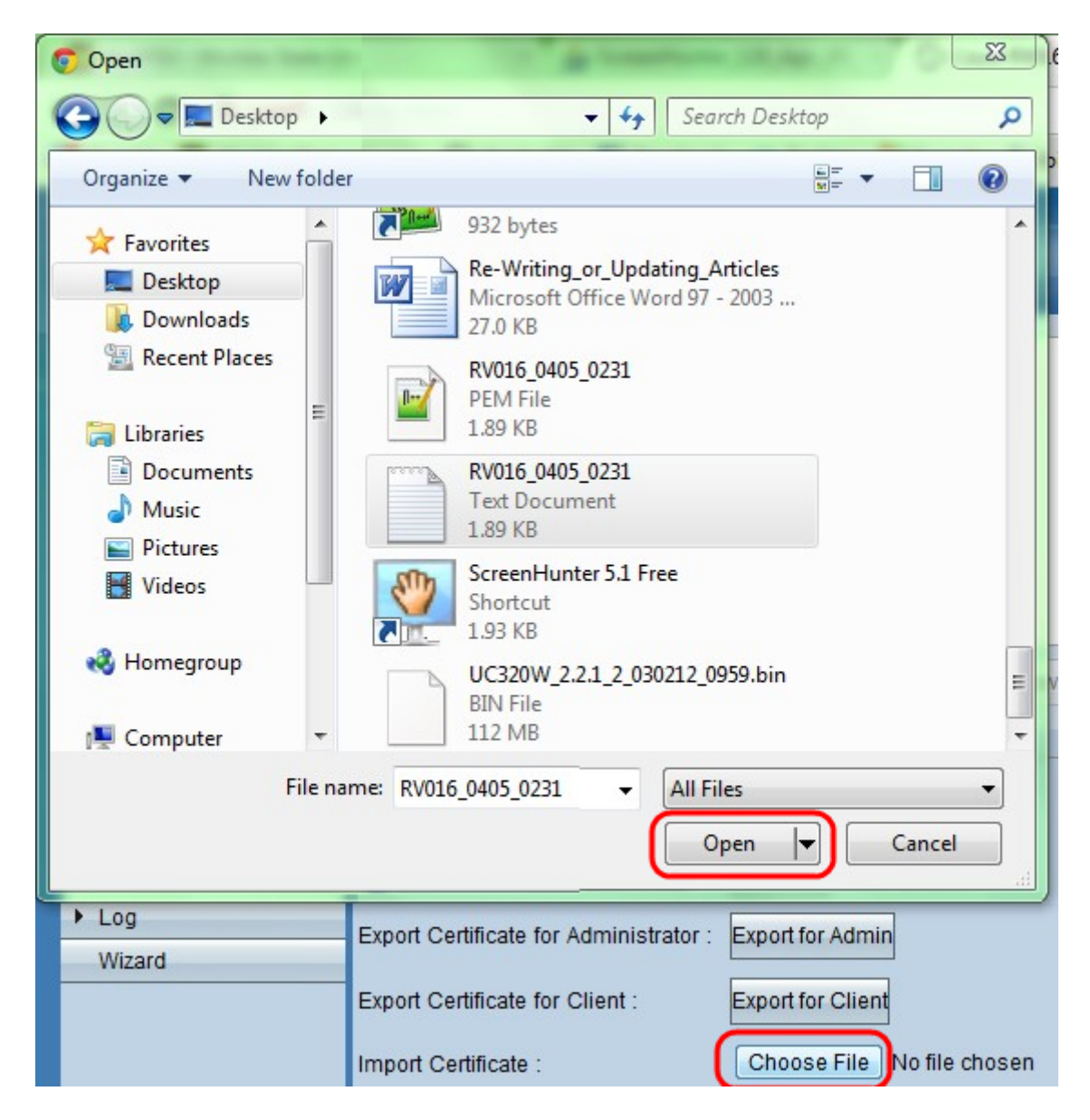

步骤7.单击"选**择文件"**以选择以前保存的管理员证书。

| Certificate Management                 |                                 |
|----------------------------------------|---------------------------------|
| Generate New Certificate :             | Generate                        |
| Export Certificate for Administrator : | Export for Admin                |
| Export Certificate for Client :        | Export for Client               |
| Import Certificate :                   | Choose File RV016_0405_0231.txt |
|                                        | Import                          |
| Existing Certificate :                 | RV016_0405_0231.pem             |
| Save Cancel                            |                                 |

步骤8.单击"导入"以恢复以前的管理员证书。

步骤9.单击"保**存"**。